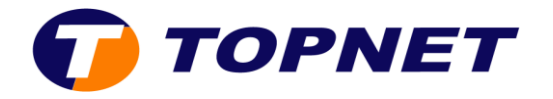

## **DLINK DAP1320**

## I. Configuration et installation du répéteur DLINK DAP-1320

1. Branchez le DAP-1320 dans une prise murale à portée sans fil de votre routeur.

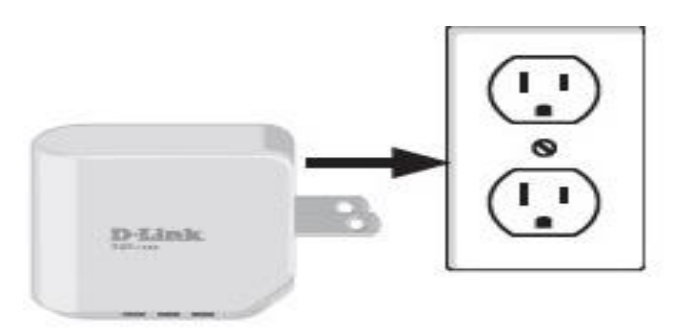

- 2. Ouvrez l'utilitaire sans fil sur votre ordinateur
- Sélectionnez le nom (SSID) du réseau sans fil et entrez le mot de passe (vous trouverez ces deux éléments inclus sur la carte de configuration Wi-Fi ou sur l'autocollant collé à la base de l'appareil).

| Wireless Network Connection | ~      |
|-----------------------------|--------|
| Willerss Hetwork Connection | -      |
| dlink-faq-24g               |        |
| DIR510L_5GHz                | line.  |
| D-Link                      | 511    |
| dlink-faq-5GHz-EXT5G        | llee   |
| Connect automatically       | onnect |
| dlink-faq-5GHz              | llee   |
| dlink-faq24g-EXT            | 1000   |
| DTP-2012-2.4G               | 1000   |
| DUTNIK SUD                  | - 10   |

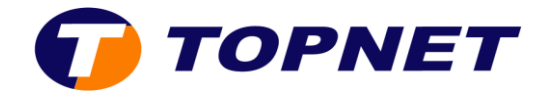

4. Ouvrez un navigateur Web et saisissez l'adresse <u>http://dlinkap.local</u> dans la barre d'adresse.

Vous pouvez également utiliser l'adresse IP http://192.168.0.50

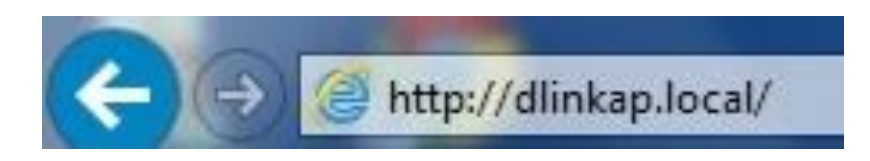

 S'il s'agit de votre première installation, l'assistant de configuration de la connexion sans fil démarrera automatiquement. Sinon, le champ de mot de passe administrateur doit être vide. Cliquez sur « Log In ».

| D-Link | Model Name: DAP-1320 | Hardware Version: A2 | Firmware: V 1.20 | Language: English | <b>×</b> |
|--------|----------------------|----------------------|------------------|-------------------|----------|
|        |                      |                      |                  |                   |          |
|        |                      | Admin Password.      |                  |                   |          |
|        |                      | Login                |                  |                   |          |

6. Cliquez sur « Setup Wizard ».

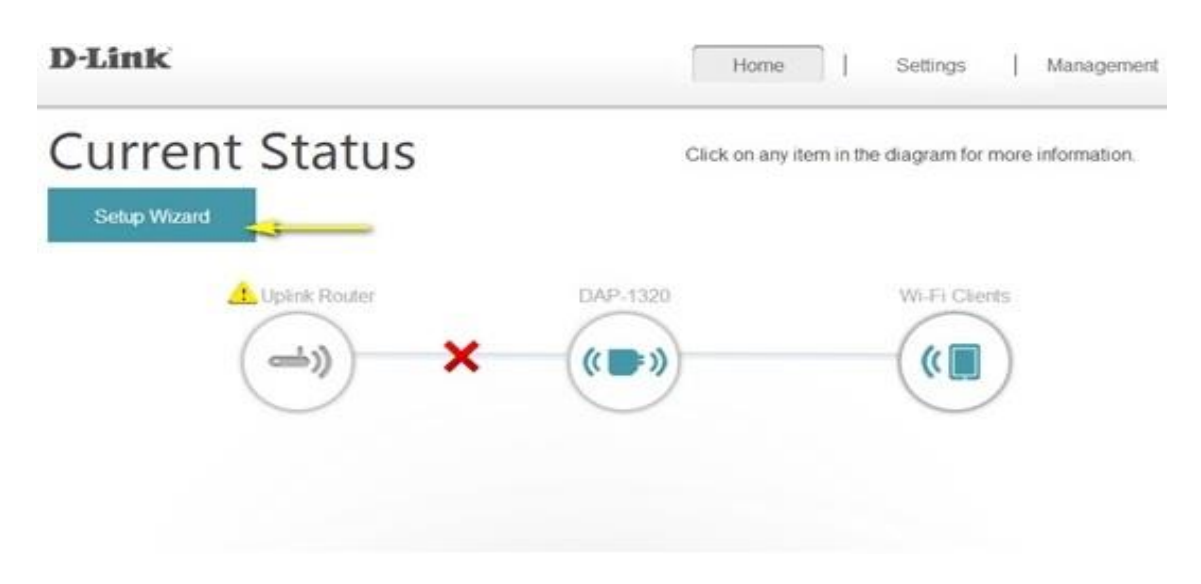

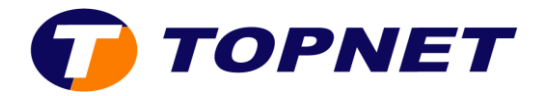

7. Cliquez sur « Next».

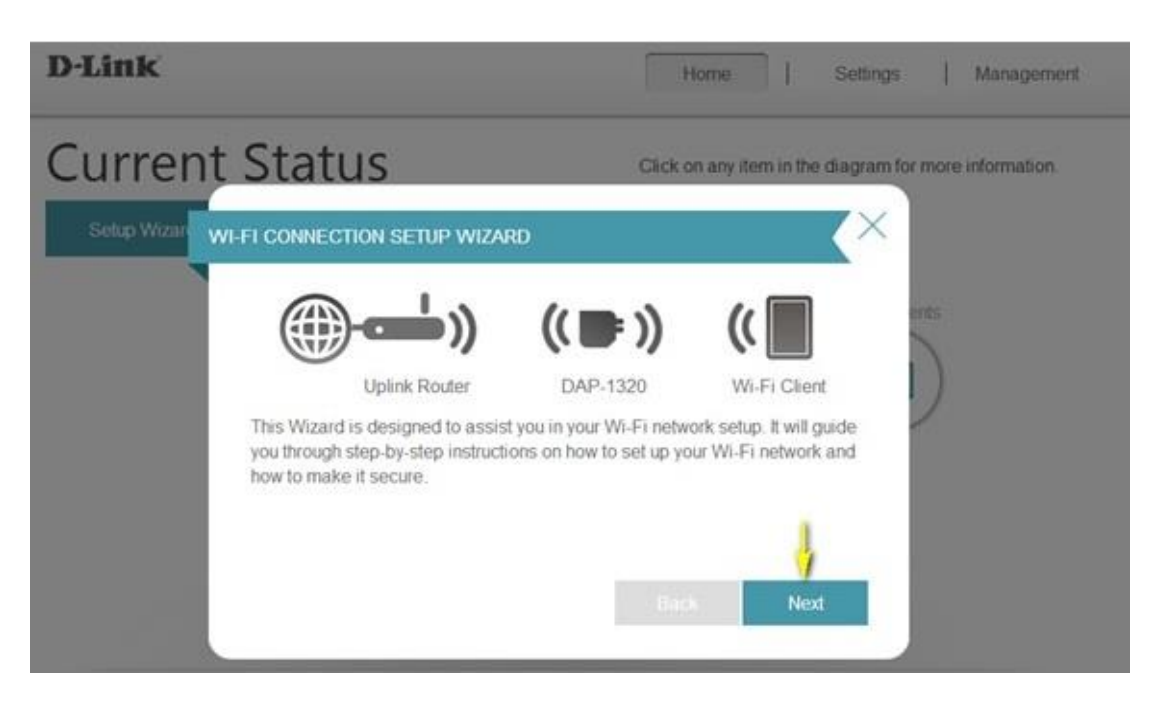

**RQ** : Vous pouvez utiliser la configuration **sans fil protégée** (**WPS**) pour connecter rapidement votre <u>DAP-1320 à un routeur</u>.

- 8. Pour configurer votre réseau manuellement, <u>sélectionnez la seconde option</u> <u>dans le menu</u> de l'assistant d'installation.
- 9. Cliquez sur « Next » pour continuer.

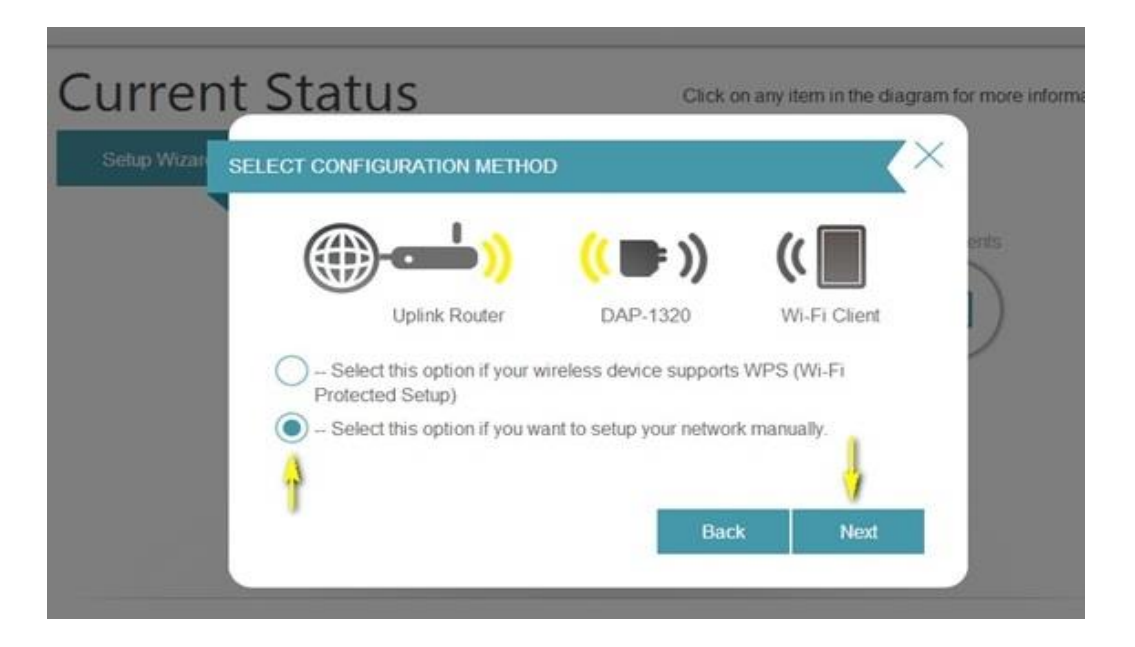

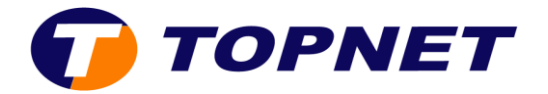

10. Sélectionnez le réseau sans fil que vous souhaitez utiliser comme liaison montante (source) dans la liste en cliquant dessus. Une fois choisi, cliquez sur « **Select** ».

| 5            |               | (( 🗷 ))  | ((       |      |
|--------------|---------------|----------|----------|------|
|              | Uplink Router | DAP-1320 | Wi-Fi Cl | ient |
| dlink-faq    |               |          |          | ((•  |
| D-Link DSL-2 | 2900AL        |          |          | ()   |
| 3            |               |          |          | ((.  |
| 1            |               |          |          | ((•  |
| NEATSD-Off   | ice           |          |          | ((•  |
| 2890AL-z-La  | b             |          |          | ((•  |

11. Entrez le mot de passe sans fil de votre réseau puis cliquez sur « **Next** » pour continuer.

| Uplink Router DAP-1320 Wi-Fi Client<br>Please enter Wi-Fi Password to establish wireless connection | Uplink Router DAP-1320 Wi-Fi Client<br>Please enter Wi-Fi Password to establish wireless connection<br>Wi-Fi Password: | ER WI-FI PASSWORD                |                         |             |
|----------------------------------------------------------------------------------------------------|----------------------------------------------------------------------------------------------------|----------------------------------|-------------------------|-------------|
| Please enter Wi-Fi Password to establish wireless connection                                        | Please enter Wi-Fi Password to establish wireless connection Wi-Fi Password:                                           | Uplink Router                    | (( 🖻 ))                 | Wi-Fi Clier |
|                                                                                                    | Wi-Fi Password:                                                                                                    | Please enter Wi-Fi Password to e | establish wireless conn | nection     |
| (Between 8 and 63 characters)                                                                       |                                                                                                    |                                  | Bac                     | k Nex       |

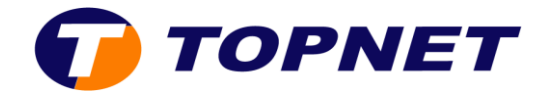

- 12. Le DAP-1320 rediffusera la connexion sans fil du routeur comme un réseau sans fil étendu. Entrez le <u>SSID</u> (nom du réseau) et <u>mot de passe</u> que vous souhaitez appliquer au réseau sans fil étendu. Si vous souhaitez que le routeur sans fil et le réseau sans fil étendu aient les mêmes SSID et mot de passe, <u>cochez la case en bas de l'écran</u>.
- 13. Cliquez sur « Next» pour continuer.

| ASE ENTER THE SETTIN    | NGS FOR THE EXTENDED NETWORK                |
|-------------------------|---------------------------------------------|
|                         | ) (( 💷 )) ((                                |
| Uplink Rout             | ter DAP-1320 Wi-Fi Cli                      |
| Give your Extended Wi-F | i network (SSID) a name:                    |
| dlink-faq-ext           | (Using up to 32 characters)                 |
| Give your Extended Wi-F | i network a passowrd:                       |
| tgevi72290              | (Between 8 and 63 characters)               |
| Use the same Wi-Fi Ne   | etwork Name as your router for the Extended |
| Network.                | Back                                        |

14. Le processus d'installation est maintenant terminé. Une page de résumé apparaît, cliquez sur « **Save** »

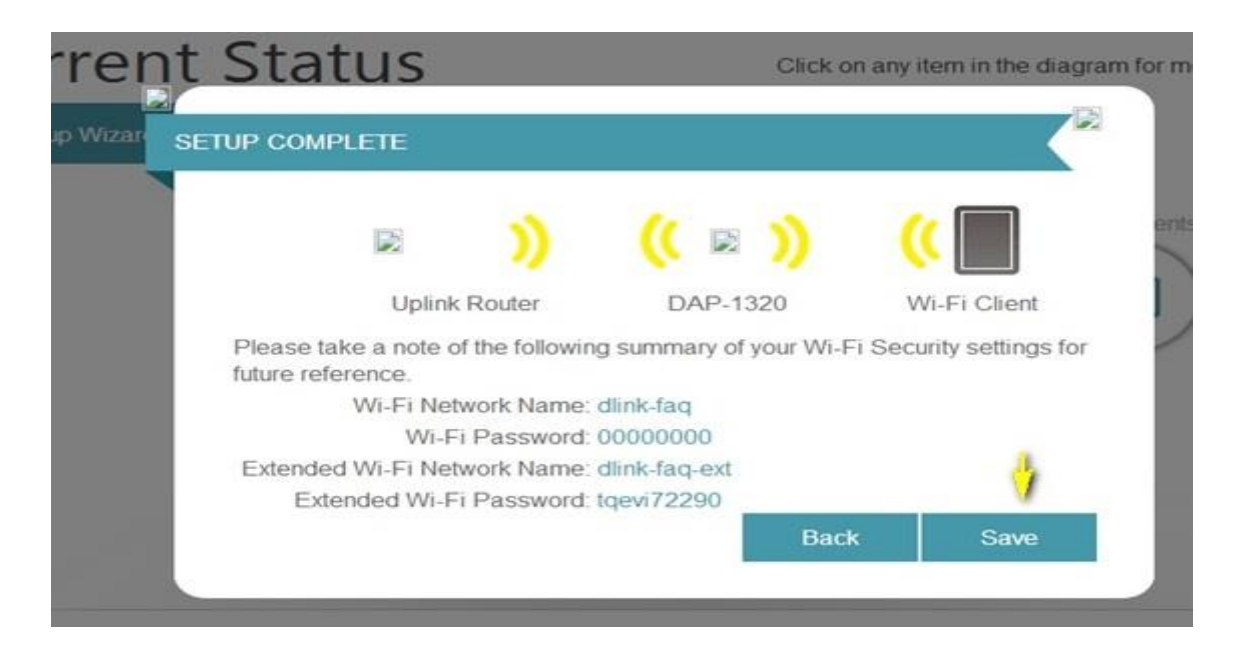

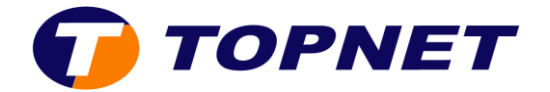

15. Une coche verte entre le routeur et l'icône DAP-1320 indique qu'une connexion réussie existe entre le routeur et DAP-1320.

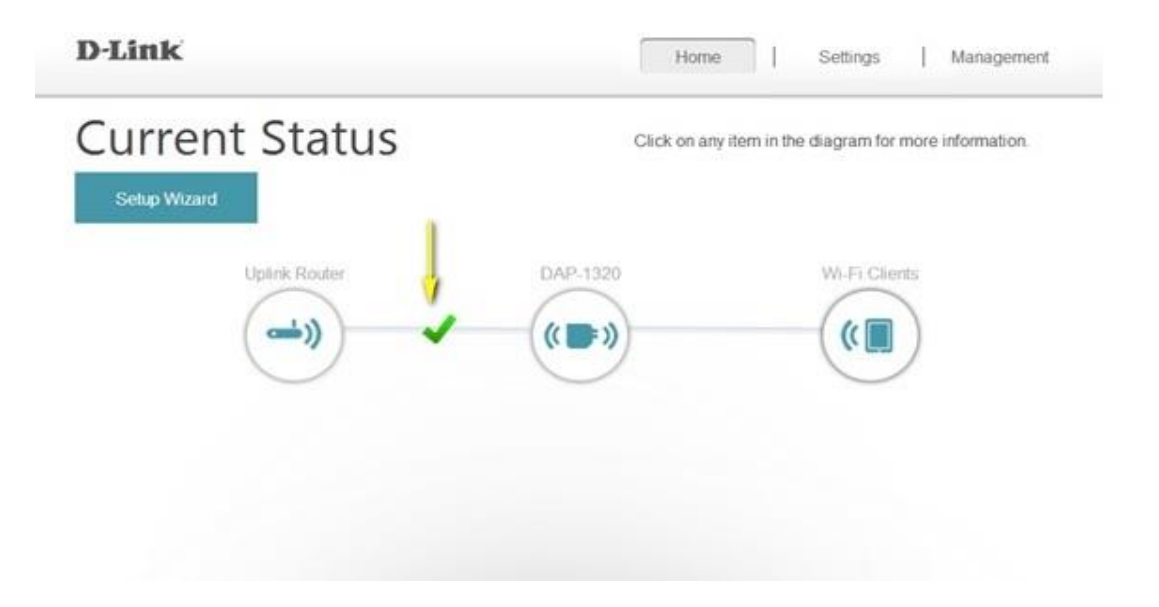

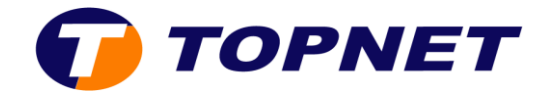

## II. Changer le mot de passe du réseau sans fil étendu

1. Ouvrez votre navigateur et tapez <u>http://dlinkap.local</u> dans la barre d'adresse.

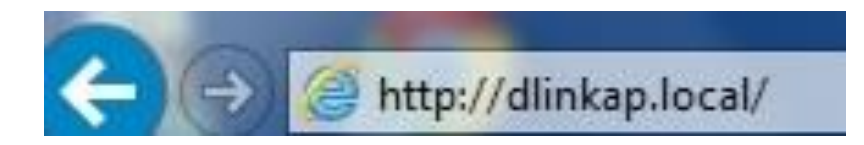

- 2. Entrez votre mot de passe administrateur dans le champ « Admin Password ».
- 3. Cliquez sur « Log In ».

RQ : Si vous n'avez pas changé le mot de passe par défaut, vous pouvez laisser le champ vide.

| D-Link | Model Name: DAP-1320 | Hardware Version: A2 | Firmware: V 1.20 | Language | English | ~ |
|--------|----------------------|----------------------|------------------|----------|---------|---|
|        |                      | Admin Password:      |                  |          |         |   |
|        |                      | Log In               |                  |          |         |   |

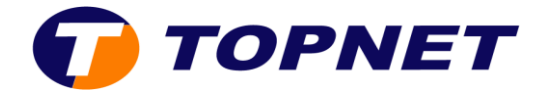

4. Cliquez sur l'onglet « **Settings** » en haut à droite de la page, puis sur « **Extended Wi-Fi** » dans le menu déroulant.

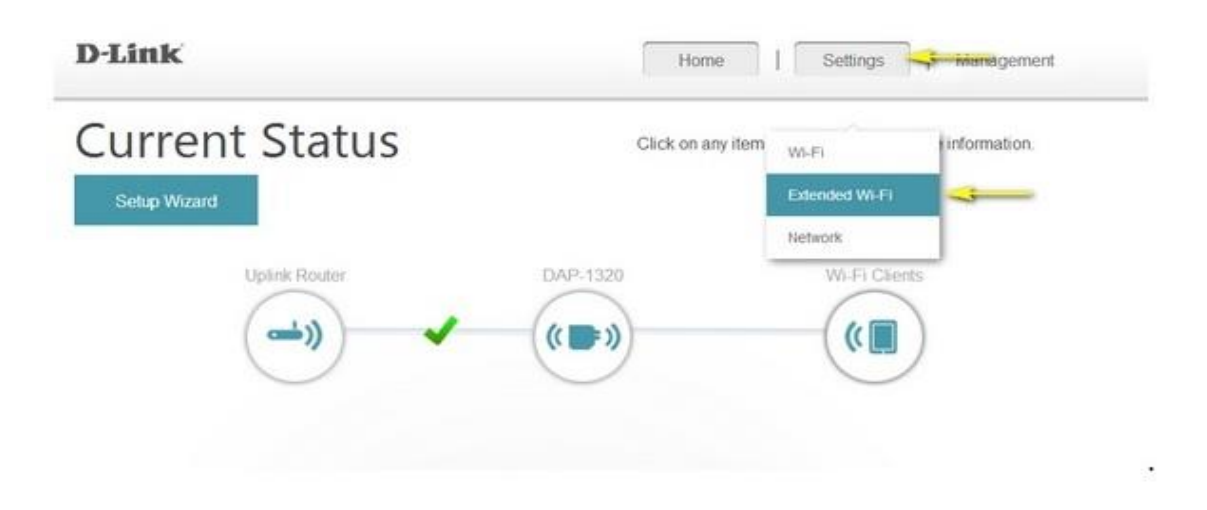

 Vous pouvez spécifier un nouveau mot de passe pour votre réseau étendu dans le champ « Password » puis cliquez sur « Save » pour sauvegarder vos modifications

| D.TIIIK                       | Home                                                                                                    | Settings   Management                 |
|-------------------------------|----------------------------------------------------------------------------------------------------|---------------------------------------|
| Exten                         | ded Wi-Fi Settings                                                                                                    |                                       |
| Use this section changes made | n to configure the wireless settings for your D-Link Extende<br>on this section may also need to be duplicated on your Wi | r. Please note that<br>reless Client. |
| Settings >> Extended Wi-Fi    |                                                                                                    | Save                                  |
|                               |                                                                                                    | 10000                                 |
|                               |                                                                                                    | ۵                                     |
| -<br>Wi-Fi Nar                | me(SSID) dink-faq-ext                                                                                                    | 1                                     |
| Wi-Fi Nar                     | me(SSID) dink-faq-ext<br>Security WPA/WPA2-Personal                                                                       | 1                                     |

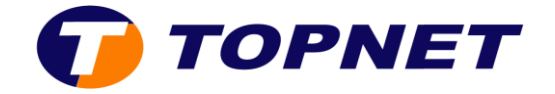

## III. Changer le mot de passe ADMIN

 Ouvrez votre navigateur et tapez <u>http://dlinkap.local</u> dans la barre d'adresse.

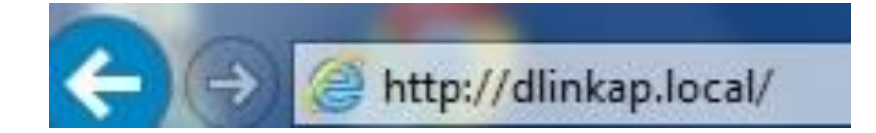

- 2. Entrez votre mot de passe administrateur dans le champ « Admin Password ».
- 3. Cliquez sur « Log In ».

| D-Link | Model Name: DAP-1320 | Hardware Version: A2 | Firmware: V 1.20 | Language | English | Y |
|--------|----------------------|----------------------|------------------|----------|---------|---|
|        |                      | Admin Password:      |                  |          |         |   |
|        |                      | Log In               |                  |          |         |   |

4. Déplacez le curseur sur « **Management** » en haut à droite de l'écran, puis cliquez sur « **Admin** » dans le menu déroulant.

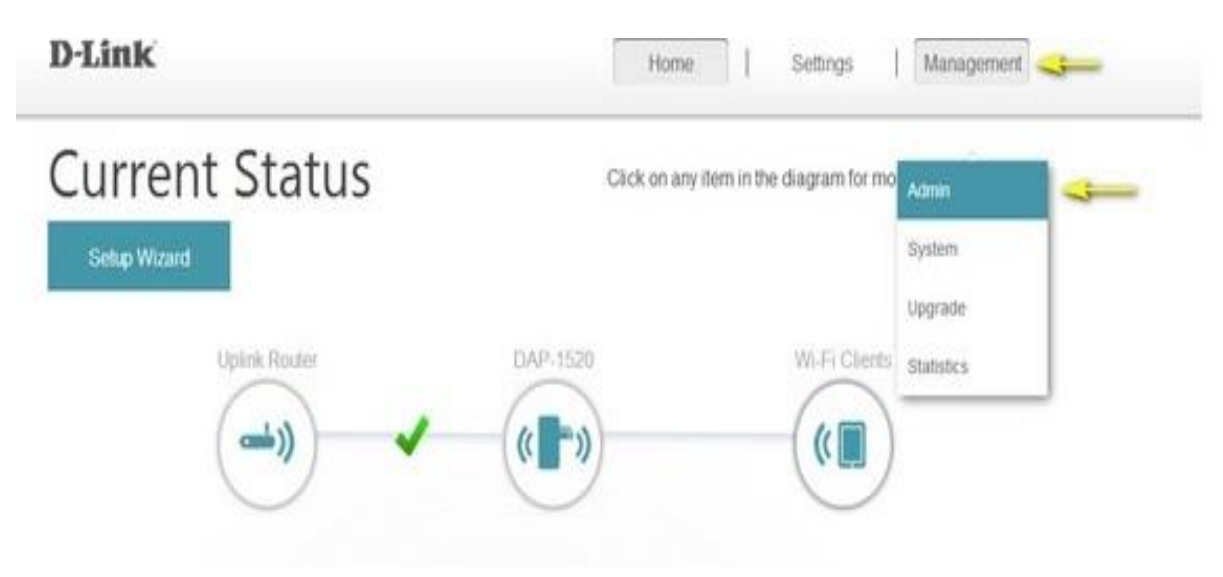

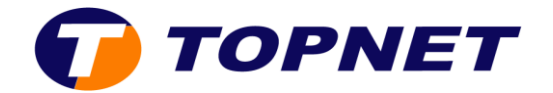

5. Entrez un nouveau mot de passe dans le champ « Admin Password ».

**RQ** : Si vous souhaitez activer la fonction d'authentification graphique <u>CAPTCHA</u>, cliquez sur le bouton coulissant afin d'ajuster le paramètre.

6. Cliquez sur « **Save** » afin de sauver la configuration courante de votre répéteur sans fil.

| D-Link                                 |                                                                         | Home             | Ť.               | Settings  | 1 | Management |
|----------------------------------------|-------------------------------------------------------------------------|------------------|------------------|-----------|---|------------|
| Admin                                  |                                                                         |                  |                  |           |   |            |
| The admin passv<br>It is highly recomm | ord is used to log in to this config<br>nended that you create a passwo | puration interfa | ice.<br>Ir devic | e secure. |   |            |
| 100                                    |                                                                         |                  |                  |           |   | 1          |
|                                        |                                                                         |                  |                  |           |   | 1          |
| Management >> Admin                    | 1                                                                       |                  |                  |           |   | Save       |
|                                        | 9                                                                       |                  |                  |           |   |            |
| Admin Pa                               | ssword:                                                                 |                  |                  |           |   |            |
| Enable Graphical Authentication (CAI   | TCHA): Disabled                                                         |                  |                  |           |   |            |